# Electronic Components Measurement using R&S®HM8118 LCR measuring bridge

# Step-By-Step Application Guide

### **Products:**

| R&S<sup>®</sup> HM8118

The purpose of this document is to allow participant to practice and navigate some of the key features of R&S®HM8118 LCR measuring bridge. By completing the exercise, user should learn how to demo some of the key feature of the equipment and explains some of the concepts and settings. The document is separated into two part, with the first part explaining the main controls of the instrument. The second part of the document contains the lab exercise with the R&S®HM8118.

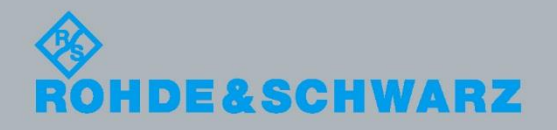

Heng Wee Boo 38.2016- 5RAS\_AG03\_e001

# History

### History

01.06.2016

Heng Wee Boo

first version

# **Table of Contents**

| 1 | Introduction of Operating Elements                          | 4 |
|---|-------------------------------------------------------------|---|
|   | R&S®HM8118 Programmable LCR Bridge                          | 4 |
| 2 | Exercise                                                    | 6 |
|   | Zeroing the R&S <sup>®</sup> HM8118 Programmable LCR Bridge | 6 |
|   | Measure DUT (Capacitor, Inductor and resistor)              | 7 |

### **1** Introduction of Operating Elements

### R&S®HM8118 Programmable LCR Bridge

#### Front panel of R&S<sup>®</sup>HM8118

| 1.    | POWER – Turning on/off the         |  |
|-------|------------------------------------|--|
|       | instrument                         |  |
| 2.    | DISPLAY (LCD) – Display of         |  |
|       | measurement results and units,     |  |
|       | ranges, frequencies, level         |  |
|       | equivalent circuit, functions and  |  |
|       | parameters                         |  |
| 3.    | SELECT – Opening the submenus      |  |
|       | SETUP, CORR, SYST and BIN          |  |
| 4.    | ENTER – Confirmation of input      |  |
| _     | values                             |  |
| 5.    | ESC – Cancel the menu function     |  |
| 6.    | Rotary knob (Knob/Pushbutton) –    |  |
|       | Selection of functions and         |  |
| _     | parameters                         |  |
| 7.    | Arrow buttons – Pushbuttons for    |  |
| •     | parameter selection                |  |
| 8.    | FREQ – Setting of the test signal  |  |
|       | frequency with rotary knob or      |  |
| 0     | arrow buttons                      |  |
| 9.    | LEVEL – Setting of the test signal |  |
|       | nevel with forally knob and cursor |  |
| 10    | RIAS Sotting of the bias voltage   |  |
| 10.   | or current with rotary knob and    |  |
|       | cursor position with arrow buttons |  |
| 11    | OPEN = Activating the OPEN         |  |
| • • • | calibration                        |  |
| 12    | SHORT – Activating the SHORT       |  |
|       | calibration                        |  |
| 13.   | LOAD – Activating the LOAD         |  |
|       | calibration                        |  |
| 14.   | AUTO – Activating the automatic    |  |
|       | selection of equivalent circuit    |  |
| 15.   | SER – Activating the series        |  |
|       | equivalent circuit                 |  |
| 16.   | PAR – Activating the parallel      |  |
|       | equivalent circuit                 |  |
| 17.   | AUTO/HOLD – Activating the         |  |
|       | automatic measurement range        |  |
|       | (LED lights up) or the range       |  |
|       | HOLD function                      |  |
|       |                                    |  |

- 18. UP Range up
- 19. DOWN Range down
- 20. L CUR (BNC socket) Low Current; signal output for series measurements (signal generator)
- L POT (BNC socket) Low Potential; signal input for parallel measurement (voltage measurements)
- 22. H POT (BNC socket) High Potential; signal input / output for parallel measurements (measurement bridge)
- 23. H CUR (BNC socket) High Current; signal input for series measurements (current measurements)
- 24. BIAS MODE/ESC Activating of internal / external bias voltage resp. cancelling the editing mode (ESC)
- 25. TRIG MODE/ENTER Changing the trigger mode resp. confirming an input value
- 26. BIAS / Activating the bias voltage resp. erasing the last character of an numeric input
- 27. TRIG / UNIT Single trigger in manual trigger mode resp. selection of a parameter unit
- AUTO / 6 Activating the automatic measurement function resp. entering numeric value 6
- M / – Selection of the measurement function "Mutual Inductance" resp. parameter input of the character "-".
- R-Q / 5 Selection of the measurement function 'Resistance' R und 'Quality factor' Q resp. entering numeric value 5

#### R&S®HM8118 Programmable LCR Bridge

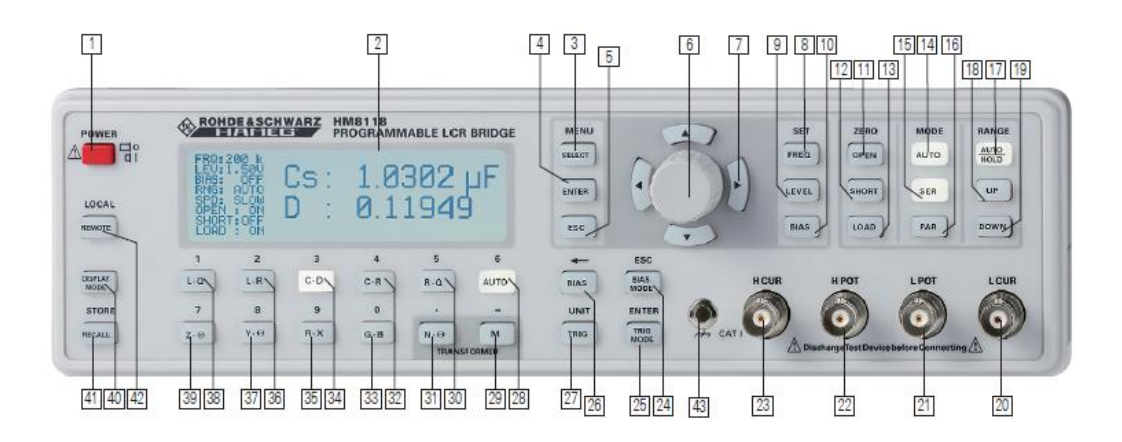

Zeroing the R&S®HM8118 Programmable LCR Bridge

# 2 Exercise

### Zeroing the R&S<sup>®</sup>HM8118 Programmable LCR Bridge

### Equipment Needed:

R&S<sup>®</sup>HM8118

HZ184 Kelvin-Test Leads

### Instrument Settings:

- 1. Connect HZ184 onto the instrument. Do note that the 2 black cables goes to the LCUR and HPOT ports of the instrument. While the 2 red cables goes to the HCUR and HPOT ports of the instrument.
- 2. Push the button MENU/SELECT 3 and then the button C-D 34 in order to enter the CORR menu
- 3. Select the menu item MODE and use the knob 6 to change the menu entry from SGL to ALL in order to automatically perform the calibration at all 69 frequency steps provided.
- 4. Now start the open and short circuit calibrations by pushing the buttons ZERO/OPEN 11 resp. ZERO/SHORT 12.

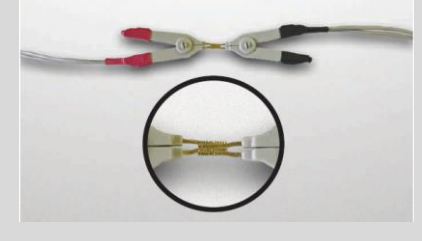

### Measure DUT (Capacitor, Inductor and resistor)

| Equipment Needed:    |                                                                      |  |  |  |
|----------------------|----------------------------------------------------------------------|--|--|--|
| I                    | R&S®HM8118                                                           |  |  |  |
| I                    | DUTs                                                                 |  |  |  |
| Instrument Settings: |                                                                      |  |  |  |
| 1.                   | Connect capacitor to instrument.                                     |  |  |  |
| 2.                   | Ensure that the "Auto" select button is selected (Button lighted up) |  |  |  |
| 3.                   | Change the measuring frequency to 50 Hz by pushing the button        |  |  |  |
|                      | SET/FREQ 8 and turning the knob until 50 Hz are shown on the         |  |  |  |
|                      | display                                                              |  |  |  |
| 4.                   | Record down the capacitor value                                      |  |  |  |
| 5.                   | Connect Inductor to instrument                                       |  |  |  |
| 6.                   | Increase the measuring frequency by one decade to 500 Hz by          |  |  |  |
|                      | pushing the arrow button 7 above the knob.                           |  |  |  |
| 7.                   | Record down inductor value                                           |  |  |  |
| 8.                   | Connect resistor to instrument                                       |  |  |  |
| 9.                   | Record down inductor value                                           |  |  |  |
|                      |                                                                      |  |  |  |
| Question 1           |                                                                      |  |  |  |
|                      | What is the values of the three DUTs?                                |  |  |  |

### Question 2

Change the HZ184 Kelvin test leads to HZ181 test fixture. With reference to the above instrument, try calibration and measurement of the DUTs using the HZ181 test fixture.

### Summary

This short exercise show how R&S<sup>®</sup>HM8118 can be used in simple measurement of capacitor, inductor and resistor. It also show the process of "OPEN and "SHORT" circuit calibration of the instrument.

#### About Rohde & Schwarz

Rohde & Schwarz is an independent group of companies specializing in electronics. It is a leading supplier of solutions in the fields of test and measurement, broadcasting, radiomonitoring and radiolocation, as well as secure communications. Established more than 75 years ago, Rohde & Schwarz has a global presence and a dedicated service network in over 70 countries. Company headquarters are in Munich, Germany.

#### **Environmental commitment**

- Energy-efficient products
- Continuous improvement in environmental sustainability
- ISO 14001-certified environmental management system

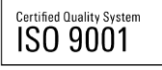

#### **Regional contact**

Europe, Africa, Middle East +49 89 4129 12345 customersupport@rohde-schwarz.com

North America 1-888-TEST-RSA (1-888-837-8772) customer.support@rsa.rohde-schwarz.com

Latin America +1-410-910-7988 customersupport.la@rohde-schwarz.com

Asia/Pacific +65 65 13 04 88 customersupport.asia@rohde-schwarz.com

China

+86-800-810-8228 /+86-400-650-5896 customersupport.china@rohde-schwarz.com

This application note and the supplied programs may only be used subject to the conditions of use set forth in the download area of the Rohde & Schwarz website.

R&S@ is a registered trademark of Rohde & Schwarz GmbH & Co. KG; Trade names are trademarks of the owners.

Rohde & Schwarz Regional Headquarters Singapore Pte. Ltd. 9 Changi Business Park Vista | 486041 Singapore Phone + 65 6307 0000 | Fax + 65 6307 0303

www.rohde-schwarz.com